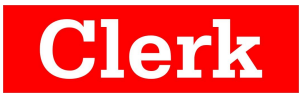

# Channel Manager Manual de Uso

QUÉ HACER Y NO HACER CON EL ChM

INGRESAR A MI CHANNEL MANAGER

**GESTIONAR INVENTARIO** 

ARC DASHBOARD

AUMENTAR O DISMINUIR INVENTARIO

AGOTAR DISPONIBILIDAD

**CERRAR FECHAS** 

GESTIONAR CANCELACIONES POR PARTE DEL CLIENTE

Reserva cancelada desde cualquier OTA que no sea Booking.com en fecha cerrada

Reserva cancelada desde Booking.com en fecha cerrada

EDITAR TARIFAS

SINCRONIZAR INVENTARIO O TARIFAS (para hoteles que hacen muchos movimientos al

día/semana)

REVISAR RESERVACIONES GESTIONADAS POR EL ChM

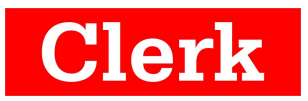

# QUÉ HACER Y NO HACER CON EL ChM

El Channel Manager (**ChM**) es una herramienta que te permite gestionar y vender un inventario simultáneamente a varias OTAs conectadas, desde un sola página.

Con el ChM puedes:

- Hacer cambios de inventario
- Cerrar fechas/Abrir fechas
- Cambiar tarifas
- Abrir promociones/Cerrar promociones
- Supervisar todas las reservas registradas en OTAs conectadas

Con el ChM **no puedes** (debes hacerlo directamente en la extranet de la Agencia u OTA):

- Cancelar reservas
- Marcar no-shows
- Hacer cambios en tu perfil y tipos de unidades
- Crear promociones (una vez creada la promoción en tu extranet podemos replicarla en ChM).
- Pagar tus comisiones

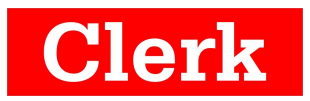

## **INGRESAR A MI CHANNEL MANAGER**

Desde cualquier parte del mundo puedes ingresar a tu ChM con tus **credenciales** (usuario y contraseña) por medio del siguiente enlace: <u>http://www.clerkhotel.com/channelmanager/clients/</u>

|          | Please Login Here |  |
|----------|-------------------|--|
| Email    |                   |  |
| Password |                   |  |
|          | Login             |  |

## **GESTIONAR INVENTARIO**

Para gestionar tu inventario debes utilizar las dos siguientes herramientas:

1. ARC DASHBOARD

Esta herramienta resume el estado de tu inventario, unidades reservadas y unidades disponibles a la venta.

#### 2. INVENTORY CALENDAR

Esta herramienta te permite aumentar o disminuir la cantidad de unidades todavía disponibles a la venta.

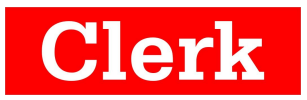

Puedes acceder a ellas haciendo click en la pestaña Home.

| Home        | AR Book 💌        | AR Connect 👻 | Analytics 👻 | My / |
|-------------|------------------|--------------|-------------|------|
|             |                  |              |             |      |
| °° 0        | ontrol Panel     |              |             |      |
| ۵ H         | lome             |              |             |      |
| <b>()</b> A | RC Dashboard     |              |             |      |
|             | nventory Calenda | ar           |             |      |
| 首 F         | Price Calendar   |              |             |      |
|             |                  |              |             |      |
|             |                  |              |             |      |
|             |                  |              |             |      |

#### **ARC DASHBOARD**

El ChM se encarga de actualizar la cantidad de inventario disponibles que adjudicaste para cada tipo de unidad (Doble, Superior, Cabaña, Departamento...) de manera automática para que cada OTA reciba la disponibilidad en tiempo real considerando las reservas ingresadas y las cancelaciones recibidas.

El resumen de tu inventario para cada fecha se encuentra aquí.

- Los números en rojo son las unidades disponibles para el día que ya fueron reservadas (si en algún momento cierras una fecha este contador puede reiniciarse).
- Los números en verde son las unidades disponibles para el día que todavía

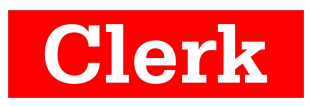

#### están a la venta.

|              |                   |      | 1     | rl Ju     | n 2015 S | at Ju     | n 2015  | Sun Jur | n 2015  | Mon Jur | n 2015  | Tue | Jun 20 | 15 Wed    | l Jun  | 2015      | Thu | Jun 20 | 15             |
|--------------|-------------------|------|-------|-----------|----------|-----------|---------|---------|---------|---------|---------|-----|--------|-----------|--------|-----------|-----|--------|----------------|
| Channel      | Rooms             | <    |       | 19        |          | 20        |         | 21      |         | 22      |         |     | 23     |           | 24     |           | ;   | 25     |                |
|              |                   |      |       |           |          |           |         |         |         |         |         |     |        |           |        |           |     |        | + Show Details |
| All Channels | Standard Bungalow | Sync |       | 0 3       | $\odot$  | 03        | $\odot$ | 0 3     | $\odot$ | 03      | $\odot$ |     | 0 3    | $\otimes$ | 0 3    | $\otimes$ | ٥   | 2      | 8              |
|              | Superior Bungalow | Sync |       | 03        | $\odot$  | 12        | 8       | 0 3     | 0       | 0 3     | ۲       | 0   | 3      | 8         | 03     | 8         | ٥   | 3      | 8              |
|              | Hotel             |      |       | 0         |          | $\otimes$ |         | 0       |         | 0       |         |     | 0      |           | 0      |           |     | 0      |                |
|              |                   | , il | Numbe | r of Room | Booked   |           |         |         |         |         |         |     | Numb   | er of R   | ooms 🗛 | vailable  | 1   |        |                |

#### ¡Importante!

El inventario que dispones en Channel Manager solo se actualiza respecto a las reservas que se toman o se cancelan entre las OTAs conectadas. No se actualiza respecto a reservas que llegan por fuera aunque las ingreses a tu Dashboard de Clerk. Es decir que si vendes directamente a un cliente que te llama por teléfono (1) de los (3) "Standard Bungalow" disponibles para las noches del 19 y 20, debes actualizar tu inventario disponible para el 19 y 20 de (-1) osea en verde debe de aparecer (2).

#### AUMENTAR O DISMINUIR INVENTARIO

Para aumentar o disminuir el inventario disponible debes ir a INVENTORY CALENDAR y actualizar el número de unidades disponibles sobre el tipo y fecha específica (3-1=2 colocar 2 respectivamente el 19 y 20). Luego hacer click en el botón "SAVE".

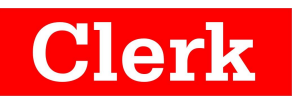

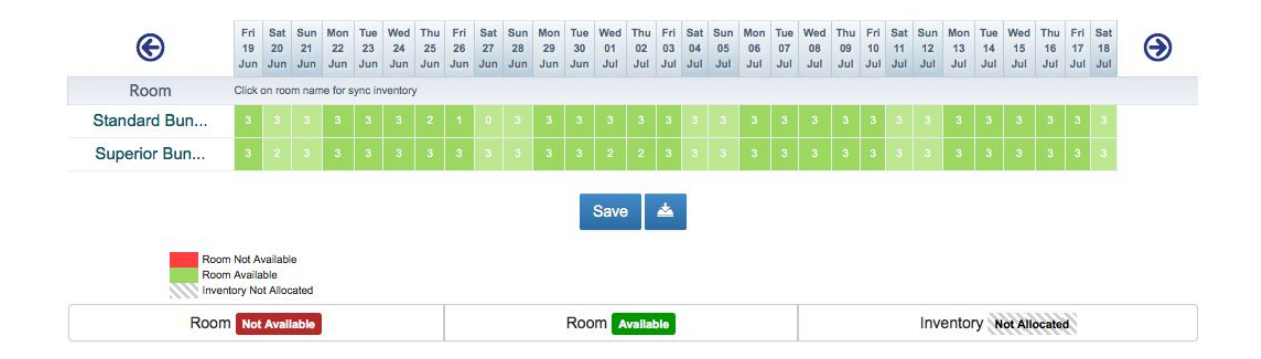

#### AGOTAR DISPONIBILIDAD

Para aparecer en las OTAs sin más inventario a la venta solo debes poner un "0" en el tipo y fechas específicas en donde ya no tienes más disponibilidad.

En **Booking.com**, la fecha aparecerá en amarillo con un punto de exclamación (!).

| 13 | 14 | 15 | 16 | 17 |
|----|----|----|----|----|
|    |    |    |    |    |
|    |    |    |    | _  |
|    |    |    | 1  |    |
| 1  | 1  | 1  |    | 1  |
|    |    |    | 1  |    |

En **Expedia**, la fecha aparecerá en rojo.

| 1          | 1               | 1          | 0          |
|------------|-----------------|------------|------------|
| sold: 1    | sold: 1         | sold: 0    | sold: 0    |
| <b>101</b> | <b>101</b>      | <b>101</b> | <b>101</b> |
| 81         | 81              | 81         | 81         |
| 91         | <mark>91</mark> | 91         | 91         |
| 73         | 73              | 73         | 73         |

#### ¡Importante!

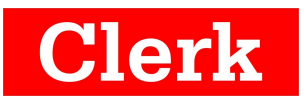

Si una fecha específica en la cual el inventario es de "0" pero previo a eso registraste reservas (los números en rojo de ARC Dashboard) dichas reservas actualizarán la disponibilidad agotada si son canceladas.

## **CERRAR FECHAS**

Cerrar una fecha es indicar que no se quieres recibir más <u>nuevas</u> reservas de manera definitiva. Si tiene un contrato con una OTA que lo obliga a tener un mínimo de venta adjudicado puede omitir esa cláusula al cerrar por completo la fecha si no has realizado ninguna venta.

Solo hacer click en la cruz de ARC DASHBOARD, ya sea que quieras cerrar la venta de un tipo de unidad o el hotel por completo a una fecha.

| 8 |
|---|
| 8 |
|   |

En este caso vamos a cerrar todo el Hotel (all rooms) y escoger las fechas que queremos cerrar. Click en "Close Out".

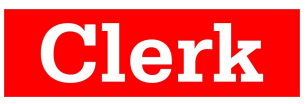

| Room       All Rooms       •         Start Date       20/06/2015       Image: Constraint of the second second se |                   | 28                                                                                                    | 29    | 30  |      |    |    |      |            |        |         |        |
|----------------------------------------------------------------------------------------------------|-------------------|----------------------------------------------------------------------------------------------------|-------|-----|------|----|----|------|------------|--------|---------|--------|
| Room       All Rooms       •         Start Date       20/06/2015       Image: Constraint of Rooms       20/06/2015         End Date       20/06/2015       Image: Constraint of Rooms       2015 •         Su Mo Tu We Th Fr Sa       1 2 3 4 5 6       Cancel       Close Out         14 15 16 17 18 19 20       Cancel       Close Out                                                                                                    | Turnoor or Noonin | 1                                                                                                    |       |     |      |    |    |      |            |        |         | - turn |
| Room       All Rooms         Start Date       20/06/2015         End Date       20/06/2015         Start Date       20/06/2015         Start Date       20/06/2015         Start Date       20/06/2015         Start Date       20/06/2015         Start Date       20/06/2015         Start Date       20/06/2015         Start Date       20/06/2015         Start Date       20/06/2015         Cancel       Close Out                                                                                                    | Number of Room    | 21                                                                                                    | 22    | 23  | 24   | 25 | 26 | 27   | _          | _      | _       | Num    |
| Room       All Rooms         Start Date       20/06/2015         End Date       20/06/2015         Start Date       20/06/2015         Start Date       20/06/2015         Start Date       20/06/2015         Start Date       20/06/2015         Sume       2015         Sume       2015         Sum       1         1       2         1       2         1       2         1       2         1       1         2       3         4       5         6       7         9       10         11       12         12       13                                                                                                    |                   | 14                                                                                                    | 15    | 16  | 17   | 18 | 19 | 20   |            |        | 1.4     |        |
| Room     All Rooms       Start Date     20/06/2015       End Date     20/06/2015       \$\frac{\screen V & Today & Next>}{June & 2015 & \$\frac{\screen V}{Su & Mo & Tu & We & Th & Fr & Sa}}\$       1     2       3     4       5     6                                                                                                    |                   | 7                                                                                                    | 8     | 9   | 10   | 11 | 12 | 13   |            | Cancel | Close C | Dut    |
| Room     All Rooms       Start Date     20/06/2015       End Date     20/06/2015        20/06/2015       Sune     2015       Sune     2015                                                                                                    |                   |                                                                                                    | 1     | 2   | 3    | 4  | 5  | 6    |            |        |         | _      |
| Room     All Rooms       Start Date     20/06/2015       End Date     20/06/2015 <a href="https://www.setburgeright">Prev</a> Today Next>       June     2015                                                                                                    |                   | Su                                                                                                    | Мо    | Tu  | We   | Th | Fr | Sa   |            |        |         |        |
| Room     All Rooms       Start Date     20/06/2015       End Date     20/06/2015 <a href="https://www.newbox.com">Prev</a> Today                                                                                                    |                   |                                                                                                    | June  |     | •    | 20 | 15 | -    |            |        |         |        |
| Room         All Rooms           Start Date         20/06/2015           End Date         20/06/2015                                                                                                    |                   | <pre< td=""><td>v</td><td>Т</td><td>oday</td><td></td><td>N</td><td>ext&gt;</td><td></td><td></td><td></td><td></td></pre<> | v     | Т   | oday |    | N  | ext> |            |        |         |        |
| Room     All Rooms       Start Date     20/06/2015                                                                                                    | End Date          | 20                                                                                                    | 0/06/ | 201 | 5    |    |    |      | <b>***</b> |        |         |        |
| Room All Rooms                                                                                                    | Juni Duto         |                                                                                                    | , 501 | 201 | ·    |    |    |      |            |        |         |        |
| Room All Rooms                                                                                                    | Start Date        | 20                                                                                                    | 0/06/ | 201 | 5    |    |    |      | #          |        |         |        |
| Denne All Denne                                                                                                    | Room              | A                                                                                                    | II Ro | om  | S    |    |    |      | Ľ          |        |         |        |
|                                                                                                    | -                 | <u> </u>                                                                                                    |       |     |      |    |    |      |            |        |         |        |

#### ¡Importante!

- Si registraste reservas previo a cerrar la fecha y que ocurre una cancelación de alguna de ellas, <u>la fecha volverá a abrirse automáticamente y la reserva</u> <u>cancelada se hará disponible a la venta para todas las OTAs</u>.
- Si la cancelación proviene de una reserva realizada en Booking.com, la fecha no volverá a abrirse y la unidad cancelada no volverá a venderse a menos de que abras de nuevo la fecha manualmente y adjudiques inventario.

## **GESTIONAR CANCELACIONES POR PARTE DEL CLIENTE**

• Cuando mi fecha esta abierta

La reserva cancelada vuelve al inventario disponible a la venta por lo que no hay nada que hacer. Para hacer cualquier aumentar o disminuir las unidades disponibles -> ir a Inventory Calendar.

 Cuando mi fecha está cerrada en ARC DASHBOARD (depende si la cancelación proviene de booking.com o no)

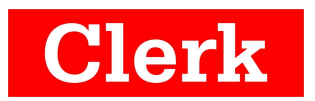

#### Problema:

Reserva cancelada desde cualquier OTA que no sea Booking.com en fecha cerrada

Si la reserva <u>cancelada</u> provienen de cualquier OTA que no sea Booking.com, el inventario volverá a abrir <u>aunque la fecha siga en rojo en el ARC DASHBOARD</u> y quedará con la unidad en verde (o unidades disponibles si es que son varias cancelaciones) disponible a la venta hasta que se reserve nuevamente.

Si por alguna razón esa unidad se vende por fuera del Channel Manager, es decir directamente con el cliente <u>se tiene</u> <u>que</u> <u>eliminar</u> <u>del</u> <u>Channel</u> <u>Manager</u> su disponibilidad pues de otro modo se estaría vendiendo dos veces y tendríamos un overbooking.</u>

#### Solución:

Abrir la fecha en cuestión (haciendo click en el check verde del tipo de unidad que se quiere actualizar) y adjudicar "0" en allocation y click en botón "Open sold out rooms". Volver a cerrar la fecha haciendo click en la cruz, eligiendo el tipo y las fechas que se quieren bloquear.

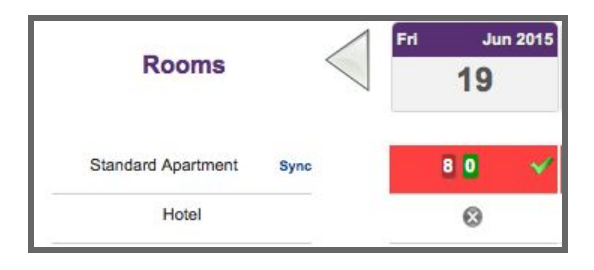

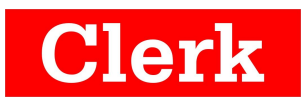

| Open Sold Out Room                 |            |                     | ж      |
|------------------------------------|------------|---------------------|--------|
| Rooms                              | All Rooms  | •                   |        |
| Standard Apartment<br>Availability | 0          |                     |        |
| Start Date                         | 22/06/2015 | <b>(</b>            |        |
| End Date                           | 22/06/2015 | Ê                   |        |
|                                    |            |                     |        |
|                                    |            | Cancel Open Sold Ou | t Room |

#### Reserva cancelada desde Booking.com en fecha cerrada

Las reservas canceladas provenientes de booking.com en una fecha cerrada en ARC DASHBOARD <u>no vuelven a venderse</u>. Por lo que si se desea volver a poner a la venta dicha cancelación se debe abrir la fecha y adjudicar un número al inventario.

Seguir los pasos mencionados en el ejemplo anterior, pero en lugar de marcar "0" indicar el número de unidades a la venta y dejar la fecha abierta.

## **EDITAR TARIFAS**

Para editar tarifas o promociones mapeadas en el Channel Manager ir a PRICE CALENDAR.

| Room | Standard Double or Twin room                         |        | Rate Plan  | CP         | •                   | Start Date     | 25/06/2015 | i≡ |
|------|------------------------------------------------------|--------|------------|------------|---------------------|----------------|------------|----|
|      | Standard Triple Room<br>Superior Double or Twin Room | teport | Copy Price | Coad Price | C Sync/Paste Prices | 🖉 Update Price |            |    |

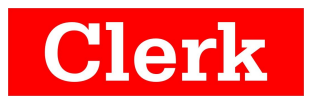

- 1. Elegir el tipo de unidad que se quiere editar.
- 2. Elegir la tarifa o promoción que se quiere editar
- 3. Hacer click en "Update price"

En esa ventana se deben ingresar todas las tarifas configuradas para el tipo de habitación y tarifa. Si se tienen los precios publicados en portales de OTAs sin IVA se debe llenar el campo "Final Price". Si se considera un IVA desglosarlo en los campos anteriores.

| Prices                                                                        |                          |                                                              |              |             |           | Channel Occup | ancies         |
|-------------------------------------------------------------------------------|--------------------------|--------------------------------------------------------------|--------------|-------------|-----------|---------------|----------------|
| Rate Type                                                                     | Price                    | Tax (%)                                                      |              | Final Price | Old Value | Channel       | Occupancies    |
| Single                                                                        |                          |                                                              | ₽=           | ###         | 143.0     | Expedia       | DOUBLE         |
| -                                                                             |                          |                                                              |              |             |           |               |                |
| Double<br>ote: Enter Pric                                                     | ce inclusive o<br>End    | of all taxes and fee                                         | e / sell rat | e and taxes | 177.0     | Booking.com   | SINGLE, DOUBLE |
| Double<br>ote: Enter Pric                                                     | ce inclusive o<br>End    | of all taxes and fee                                         | e / sell rat | e and taxes | 177.0     | Booking.com   | SINGLE, DOUBLE |
| Double<br>ote: Enter Pric<br>tart Date<br>dd/mm/yy<br>ays Of Week<br>✔ Monday | End<br>End<br>Select All | of all taxes and fee<br>Date<br>nm/yy  Clear All<br>Wednesda | e / sell rat | e and taxes | 177.0     | Booking.com   | SINGLE, DOUBLE |

 Si no se tiene idea si los precios se publican con o sin IVA preguntar al market manager de la OTA.

## SINCRONIZAR INVENTARIO O TARIFAS

## (para hoteles que hacen muchos movimientos al día/semana)

Si se hacen cambios grandes en inventario o tarifas es siempre bueno verificar que

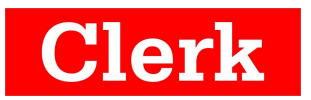

estos se han replicado en las OTAs pues al abrir varios meses o cambiar tarifas para un rango grande de fechas podría ser que la actualización tome un poco más de tiempo o que no proceda.

La sincronización sirve para refrescar los cambios.

#### PRECIOS

Para volver a lanzar la sincronización de tarifas ir a PRICE CALENDAR. Hacer click en "Sync/paste Prices" y elegir un rango de fechas corta (2 meses como mucho) para asegurar la sincronización rápida de los precios de manera generalizada en todos las OTAs.

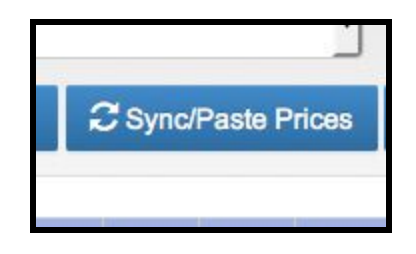

## INVENTARIO

Para volver a sincronizar inventario en todos los canales, ir a ARC DASHBOARD y hacer click en el tipo de habitación que se desea sincronizar.

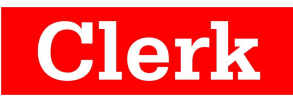

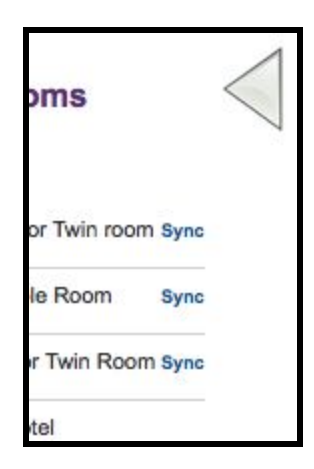

# **REVISAR RESERVACIONES GESTIONADAS POR EL ChM**

Para poder revisar con detalle todas las reservas que han sido gestionadas por el ChM ya sea que están activas, fueron modificadas o canceladas ingresar a "Channel Manager Bookings"

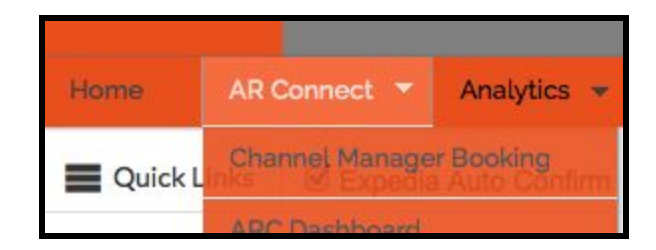

Elegir entre los distintos filtros de búsqueda.

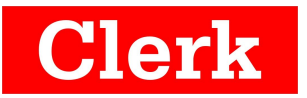

| Booking date: Reservas registradas en una  |               |
|--------------------------------------------|---------------|
| fecha                                      | Booking Date  |
| Check-in date : Check-ins a realizarse en  | Q             |
| una fecha                                  | Booking Date  |
| Stay Date : Todas las reservas que están   | Check In Date |
| presentes sobre una fecha (sin importar si | Stay Date     |
| hacen check-in o ya lo hicieron).          |               |
|                                            |               |

Seguir con las fechas y demás filtros. Hacer click en "search" para ver aparecer las reservas que corresponden al filtro ingresado.

| ARC Hotel Book  | ing Report        |             |                                        |           |            |  |
|-----------------|-------------------|-------------|----------------------------------------|-----------|------------|--|
| Search Type:    | Stay Date *       | Start Time: | 25/06/2015                             | End Time: | 25/06/2015 |  |
| Select Channel: | All               | Product:    | All                                    |           |            |  |
| Status:         | All               |             | ٩                                      |           |            |  |
| Chart Base :    | Date      Product |             | All<br>Monterilla Hotel - Vina Del Mar |           |            |  |
|                 |                   |             | Search                                 |           |            |  |

Para ver más detalles en la reserva como mensajes o datos de tarjeta de crédito, hacer click en el ID de reserva en azul.

| Channel     | OTA Reference<br>Id    | Product                            | Room Name                       | Booking Time        | Check In   | Check Out  | No Of<br>Rooms | Guest Name        | Room<br>Nights | Confirm /<br>Cancel | Comments | Print |
|-------------|------------------------|------------------------------------|---------------------------------|---------------------|------------|------------|----------------|-------------------|----------------|---------------------|----------|-------|
| Booking.com | 871069068<br>Cancelled | Monterilla Hotel - Vina Del<br>Mar | Standard Double or Twin<br>room | 22/04/2015<br>09:30 | 23/06/2015 | 26/06/2015 | 2              | Rilane<br>miranda | 6              |                     | Add      | Print |
| Booking.com | 454874762              | Monterilla Hotel - Vina Del<br>Mar | Standard Double or Twin<br>room | 21/04/2015<br>13:18 | 25/06/2015 | 26/06/2015 | 1              | Joel<br>Rookwood  | 1              | Cancel              | Add      | Print |

\*Para reservas modificadas aparecerá un mensaje verde en la reserva y deberás ingresar por el enlace azul para ver las modificaciones que se actualizaron.

2016

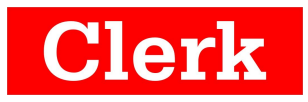